The **Banking** area of the Gemini Employer Portal is located within the Reporting section. Employers will use the Banking section to designate bank account(s) that will be used to remit contribution payments to TRS for the defined benefit and the defined contribution plans. Use the following steps to navigate to the Banking area of the Employer Portal.

Once you are signed into the Employer Portal, hover over **Reporting**, move your cursor down and select **Banking**.

### Banking -

There are two (2) tables available on the **Banking** screen: Banking and Banking History table *(image below)*. Both tables display retirement plan, account type, bank name, routing number, account number, begin date and end date.

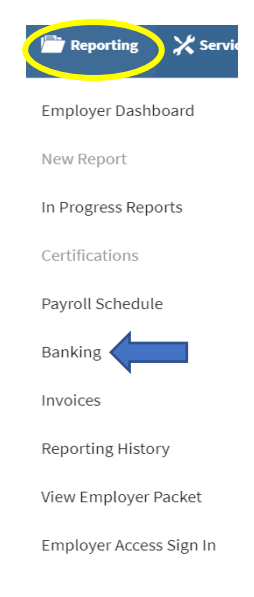

| <b>命 Bankin</b> g | <b>g</b> Description of what this se | ction does and some instructions.     |                  |                               |                |            | Add Account |
|-------------------|--------------------------------------|---------------------------------------|------------------|-------------------------------|----------------|------------|-------------|
| Actions           | Retirement Plan                      | Account Type                          | Bank Name        | Routing Number                | Account Number | Begin Date | End Date 🗸  |
|                   |                                      |                                       |                  | No Banking Available.         |                |            |             |
| <b>命 Bankin</b> g | g History (0) Descript               | tion of what this section does and sc | me instructions. |                               |                |            |             |
| Actions           | Retirement Plan                      | Account Type                          | Bank Name        | Routing Number                | Account Number | Begin Date | End Date ~  |
|                   |                                      |                                       |                  | No Banking History Available. |                |            |             |
|                   |                                      |                                       |                  |                               |                |            |             |

## Add a Bank Account -

To add a new bank account, click on **•** Add Account at the top of the Banking table. The Add Account box will appear *(image below)*.

### Routing Number -

Enter your bank's **Routing Number** then click search. The Bank Name associated with the entered routing number will be displayed.

If the search returns a 'No Bank Found' message, double check that the routing number was entered correctly. Contact TRS if your correctly entered routing number does not provide your financial institution's name.

|                                                                                                    |                                                                                                    | Search                                                                                                    |                                                                                                    |                                                                                                    |                                                                                                    |                                    |
|----------------------------------------------------------------------------------------------------|----------------------------------------------------------------------------------------------------|----------------------------------------------------------------------------------------------------|----------------------------------------------------------------------------------------------------|----------------------------------------------------------------------------------------------------|----------------------------------------------------------------------------------------------------|------------------------------------|
| Account Number *                                                                                                    |                                                                                                    | Account Type *                                                                                                    | -                                                                                                    |                                                                                                    |                                                                                                    |                                    |
| lease enter the name                                                                                                    | on the accou                                                                                                    | unt at your financial inst                                                                                                    | itution.                                                                                                    |                                                                                                    |                                                                                                    |                                    |
| Account Name *                                                                                                    |                                                                                                    |                                                                                                    |                                                                                                    |                                                                                                    |                                                                                                    |                                    |
| Retirement Plan *                                                                                                    | •                                                                                                    | Begin Date *                                                                                                    |                                                                                                    | End Date                                                                                                    |                                                                                                    |                                    |
| eachers' Retirement S<br>mployer through its a<br>lebit such account for<br>nandatory and subject<br>executes this EFT Autho<br>he employer who is au | ystem of the<br>uthorized ag<br>the payment<br>to the rules<br>prization by o<br>thorized to o<br>low, I also ag | State of Illinois (the 'Sy<br>ent originates, to the ba<br>(s). The employer's part<br>and regulations issued<br>checking the box below<br>execute this EFT Authori<br>gree that I have read and<br>d to the EFT Authorizati | rstem') is hereb<br>ank account id<br>ticipation in th<br>by the System<br>represents to<br>ization on the<br>d understand t<br>fon by hand. I c | any authorized to prese<br>entified on this page, a<br>e Electronic Funds Tra<br>, as amended from tin<br>the System that he or<br>employer's behalf.<br>he terms of this EFT An<br>ertify that this informa- | nt debit entries, which t<br>and the bank is authoriz<br>ansfer ('ET') program is<br>ne to time. The person w<br>she is an authorized age<br>uthorization and accept<br>ation is correct. I am aw | he<br>ed to<br>nt of<br>its<br>are |

### Account Number, Type, Name and Retirement Plan -

Enter the Account Number and select an Account Type (Checking or Savings) by using the dropdown box. Enter an Account Name that matches the account at your financial institution.

Select a **Retirement Plan** that will be used for this bank account (using the dropdown box). Retirement Plan options are All, Defined Benefit or Defined Contribution. Select All to use this bank account for both Defined Benefit and Defined Contribution payments.

**Note:** Defined benefit is the plan used to pay the current member and employer contributions (member TRS, employer TRS, member and employer THIS). Defined contribution is the Supplemental Savings Plan (SSP) offered by TRS.

### Begin and End Date –

Enter a **Begin Date** using the first date you want TRS to begin using this bank account for payments. The Begin Date cannot be prior to the current date. The **End Date** can be left blank. *Refer to the Inactivate a Bank Account record section below for additional guidance with the End Date field*.

### Agreement to EFT Authorization -

Read through the EFT authorization program and terms of use statement that is applicable for the entered banking information. To agree to the terms of this agreement, click the  $\Box$  <sup>Confirmed by\*</sup> checkbox. The authorization agreement checkbox is mandatory to save the banking record. Users will not be able to save the banking information without first accepting these terms.

### Save the record -

Once all the information has been entered, click save on the Add Account box. Upon save, the account number will be masked with only the last 4 digits displayed in the Banking table. Clicking care will delete all changes made to the Add Account screen.

A confirmation box will appear warning that you are about to close without saving the entered information. If you want to save your changes, click we click with the save your changes. You will be returned to the Banking screen.

| Confirm                                 |                                                             | × |
|-----------------------------------------|-------------------------------------------------------------|---|
| You are about to o<br>Do you want to sa | close without saving your changes.<br>Ive your changes now? |   |
| Yes                                     | No                                                          |   |

### Banking Actions -

From the Banking screen, you can View, Edit or Delete the bank account(s) listed in the Banking table *(image below)*. To complete an action, click on the Action button record left of the Bank Account record.

#### **Employer Portal – Banking Procedures**

|          |          |          |              |                       |                |                | 🛨 Add Account |            |
|----------|----------|----------|--------------|-----------------------|----------------|----------------|---------------|------------|
| Actions  | Retireme | ent Plan | Account Type | Bank Name             | Routing Number | Account Number | Begin Date    | End Date ~ |
| • View   |          |          | Checking     | ILLINOIS EDUCATORS CU | 271189433      | 0123           | 04/23/2021    |            |
| 🖉 Edit   | ut       | ion      | Checking     | ILLINOIS EDUCATORS CU | 271189433      | 0456           | 04/23/2021    |            |
| 🗓 Delete | В        | enefit   | Checking     | ILLINOIS EDUCATORS CU | 271189433      | 0789           | 04/27/2021    |            |

## View a Bank Account record -

To view a Bank Account record, click the Action button left of the record and then select View. The View Account box will appear *(image right)*; this is the current information on file for this banking record. To close the View box, click or or the in the top right corner of the window.

### Edit a Bank Account record -

Edit allows you to make changes to the bank account information. Locate the Bank Account record you wish to edit from the Banking table and click the **Action** button left of the record and then select **Edit**. The **Edit Account** box will pop-up *(image right)*; use this box to make your edits to the Bank Account record.

**Note:** A bank account can only be edited if the current calendar date is a date prior to or an exact match of the Begin Date on the Bank Account record. If the current calendar date is a date after the record's Begin Date, the user will not have the ability to edit the Bank Account record.

| Routing Number<br>071000343                                                                                                    |                                                                                                    |                                                                                                    |                                                                                                    |                                                                                                    |                                                                                                    |                                                                                                    |                                                          |
|----------------------------------------------------------------------------------------------------|----------------------------------------------------------------------------------------------------|----------------------------------------------------------------------------------------------------|----------------------------------------------------------------------------------------------------|----------------------------------------------------------------------------------------------------|----------------------------------------------------------------------------------------------------|----------------------------------------------------------------------------------------------------|----------------------------------------------------------|
| 071000343                                                                                                    |                                                                                                    |                                                                                                    |                                                                                                    |                                                                                                    |                                                                                                    |                                                                                                    |                                                          |
| Account Number                                                                                                    | $\bigcirc$                                                                                                    | No Bank Found                                                                                                    |                                                                                                    |                                                                                                    |                                                                                                    |                                                                                                    |                                                          |
|                                                                                                    | Aco                                                                                                    |                                                                                                    |                                                                                                    |                                                                                                    |                                                                                                    |                                                                                                    |                                                          |
| 9408                                                                                                    | Che                                                                                                    | ecking                                                                                                    |                                                                                                    |                                                                                                    |                                                                                                    |                                                                                                    |                                                          |
|                                                                                                    |                                                                                                    |                                                                                                    |                                                                                                    |                                                                                                    |                                                                                                    |                                                                                                    |                                                          |
| lease enter the name on                                                                                                    | the account at                                                                                                    | your financial instit                                                                                                    | ution.                                                                                                    |                                                                                                    |                                                                                                    |                                                                                                    |                                                          |
| Account Name                                                                                                    |                                                                                                    |                                                                                                    |                                                                                                    |                                                                                                    |                                                                                                    |                                                                                                    |                                                          |
| Retirement Plan                                                                                                    | Beg                                                                                                    | in Date                                                                                                    |                                                                                                    |                                                                                                    |                                                                                                    |                                                                                                    |                                                          |
| All                                                                                                    | 06/                                                                                                    | /02/2003                                                                                                    |                                                                                                    | End Date                                                                                                    |                                                                                                    |                                                                                                    |                                                          |
| mployer through its auth<br>ebit such account for the<br>landatory and subject to<br>eccutes this EFT Authoriz<br>e employer who is author<br>y checking the box below<br>erms as if my signature w<br>hat pursuant to the Illinoi                                                                                                    | orized agent o<br>payment(s). T<br>the rules and u<br>tation by check<br>orized to execu<br>v, I also agree t<br>vere affixed to t<br>is Pension Cod<br>any record in ar | riginates, to the bar<br>he employer's parti-<br>regulations issued b<br>ting the box below ri<br>te this EFT Authoriz<br>hat I have read and<br>he EFT Authorizatio<br>e, 40 ILCS 5/1-135, a<br>attempt to defraud                                                                                                    | Ik account<br>cipation in<br>y the Syste<br>epresents t<br>ation on th<br>understand<br>n by hand.<br>iny person<br>I TRS is guil | dentified on this<br>the Electronic Fu<br>m, as amended<br>to the System that<br>e employer's bel<br>the terms of this<br>certify that this<br>who knowingly r<br>to of a Class 3 for | s page, and the<br>unds Transfer (*<br>from time to tin<br>at he or she is a<br>half.<br>is EFT Authoriza<br>information is<br>makes any false<br>lony. | bank is authoriz<br>EFT') program is<br>ne. The person v<br>n authorized age<br>ation and accept<br>correct. I am aw | zed to<br>s<br>who<br>ent of<br>t its<br>vare<br>lsifies |
| Close                                                                                                    |                                                                                                    |                                                                                                    |                                                                                                    |                                                                                                    |                                                                                                    |                                                                                                    |                                                          |
| Close<br>t Account<br>Routing Number*                                                                                                    |                                                                                                    |                                                                                                    |                                                                                                    |                                                                                                    |                                                                                                    |                                                                                                    |                                                          |
| Close t Account Routing Number* 071000343                                                                                                    |                                                                                                    | Search                                                                                                    | No Ban                                                                                                    | k Found                                                                                                    |                                                                                                    |                                                                                                    |                                                          |
| Close Close  | Acc                                                                                                    | Search (c                                                                                                    | ) No Barr                                                                                                    | k Found                                                                                                    |                                                                                                    |                                                                                                    |                                                          |
| Close Close Confirmed by null. Close Close | Acco<br>Ch                                                                                                    | Search ()                                                                                                    | No Ban                                                                                                    | k Found                                                                                                    |                                                                                                    |                                                                                                    |                                                          |
| Close Close  | Acc<br>Ch<br>the account at                                                                                                    | Search (<br>ount Type *<br>ecking                                                                                                    | No Ban                                                                                                    | k Found                                                                                                    |                                                                                                    |                                                                                                    |                                                          |
| Close Close  | Acc<br>Ch<br>the account at                                                                                                    | Search (second second s | No Ban                                                                                                    | k Found                                                                                                    | -                                                                                                    |                                                                                                    |                                                          |
| Close Close  | Acc<br>Ch<br>the account at                                                                                                    | Search (<br>ount Type *<br>ecking<br>: your financial instit                                                                                                    | No Ban<br>v<br>tution.                                                                                                    | k Found                                                                                                    |                                                                                                    |                                                                                                    |                                                          |
| Close Close Close Close Close Close Count Count  | Acc<br>Ch<br>the account at                                                                                                    | Search (contraction)<br>ount Type *<br>ecking<br>: your financial instit                                                                                                    | No Ban                                                                                                    | k Found                                                                                                    |                                                                                                    |                                                                                                    |                                                          |

Once all edits have been made, you will need to click the Confirmed by\* checkbox and then click Save. Clicking Cancel will revert all changes made to the Edit Account screen. A confirmation box will appear warning that you are about to close without saving your

changes. If you want to save your changes, click we click if you do not want to save your changes. You will be returned to the Banking screen.

# Inactivate a Bank Account record -

If a bank account has been closed or is no longer needed for TRS contribution payments, the bank account should be inactivated. Locate the Bank Account you wish to edit and click the Action button left of the record and then select Edit. The Edit Account box will pop-up *(image above)*. To inactivate a bank account, enter a date in the End Date field. The End Date must be a future date from the current calendar date but no greater than 90 days from the current date.

Once the End Date has been entered, you will then need to click the Confirmed by\*

checkbox and then click save. Clicking will revert all changes made to the Edit

screen. A confirmation box will appear warning that you are about to close without saving your changes. If you want to save your changes, click vs. Click view if you do not want to save your changes. You will be returned to the Banking screen.

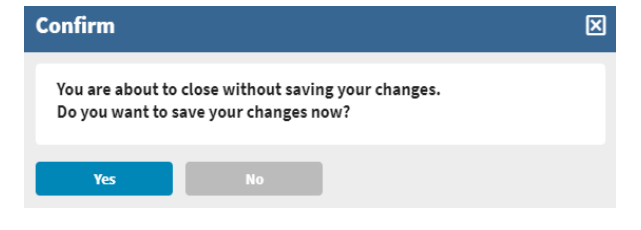

## Delete a Bank Account record -

From the Banking screen, click on the Action button left of the bank account record you wish to delete and then select **Delete**. A confirmation box will pop-up asking are

you sure you want to delete this account. Click we to delete the bank account record or click to return to the Banking screen. The Delete feature will permanently remove the bank account information from the Employer Portal.

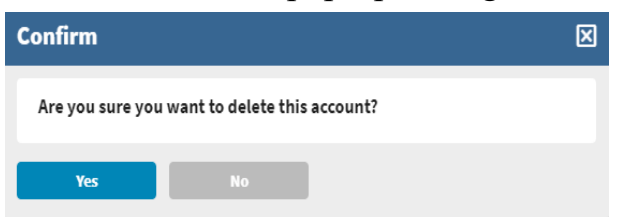

Bank accounts that have been used by the employer to remit a payment to TRS will not be eligible to be deleted. The user will receive an error message stating "the account you are trying to delete has been used in the past and it cannot be deleted. If it is no longer valid it can be inactivated by adding an End Date to the account."

*Refer to the Inactivate a Bank Account record section above for additional guidance with the End Date field.* 

## Banking History -

The Banking History section will display the employer's historical and inactivated bank account information *(image below)*.

#### **Employer Portal – Banking Procedures**

| 命 Banking | g History (1) Inactive ban | k information. |                  |                |                |            |            |
|-----------|----------------------------|----------------|------------------|----------------|----------------|------------|------------|
| Actions   | Retirement Plan            | Account Type   | Bank Name        | Routing Number | Account Number | Begin Date | End Date 🗸 |
| ۲         | All                        | Checking       | FIFTH THIRD BANK | 071000343      | 0000           | 04/23/2021 | 04/24/2021 |

Bank accounts listed in the Banking History table can be viewed. To View a bank account, click on the • button left of the Bank Account record.

The View Account box will appear *(image right)*; this window displays the account information associated with this historical bank record. To close the View Account box, click **Close** or the **S** button in the top right corner of the window.

| WACCOUNC                                                                                                    |                                                                                                    |                                                                                                    |                                                                                                    |
|----------------------------------------------------------------------------------------------------|----------------------------------------------------------------------------------------------------|----------------------------------------------------------------------------------------------------|----------------------------------------------------------------------------------------------------|
| Routing Number<br>071000343                                                                                                    | S FIFTH THIRD BANK                                                                                                    |                                                                                                    |                                                                                                    |
| Account Number<br>0000                                                                                                    | Account Type<br>Checking                                                                                                    |                                                                                                    |                                                                                                    |
| lease enter the name on the ac<br>Account Name<br>Test Account                                                                                                    | count at your financial institution.                                                                                                    |                                                                                                    |                                                                                                    |
| Retirement Plan<br>All                                                                                                    | Begin Date<br>04/23/2021                                                                                                    | End Date<br>04/24/2021                                                                                                    |                                                                                                    |
| eachers' Retirement System of<br>mployer through its authorized<br>ebit such account for the paym<br>andatory and subject to the ru<br>xecutes this EFT Authorization<br>he employer who is authorized<br>by checking the box below, I also<br>erms as if my signature were aft | the State of Illinois (the "System") is<br>I agent originates, to the bank acco-<br>lent(s). The employer's participatic<br>les and regulations issued by the S<br>by checking the box below represe<br>to execute this EFT Authorization co<br>o agree that I have read and unders<br>fixed to the EFT Authorization by h | hereby authorized to<br>unt identified on this<br>n in the Electronic Fun<br>ystem, as amended fr<br>nts to the System that<br>on the employer's beh-<br>stand the terms of this<br>and. I certify that this i | present debit entries, which the<br>page, and the bank is authorized tr<br>dis Transfer ('EFT') program is<br>rom time to time. The person who<br>the or she is an authorized agent o<br>alf.<br>EFT Authorization and accept its<br>information is correct. I am aware |
| hat pursuant to the Illinois Pens<br>r permits to be falsified any rec<br>Confirmed by Kornack, Ken                                                                                                    | sion Code, 40 ILCS 5/1-135, any per<br>ord in an attempt to defraud TRS is<br>idra.                                                                                                    | son who knowingly m<br>guilty of a Class 3 feld                                                                                                    | nakes any false statement or falsifie<br>ony.                                                                                                    |
|                                                                                                    |                                                                                                    |                                                                                                    |                                                                                                    |